## <sup>西武ジュニアスクール</sup> パーソナルレッスンの キャンセル方法

対象 アクアパーソナル(高田馬場)、体育スクール(東大和)

西武フィットネスクラブ

REC20240115

パーソナルレッスンのキャンセル方法

※実際の画像と異なる場合がございます。

更」をタップしてくださ

い。

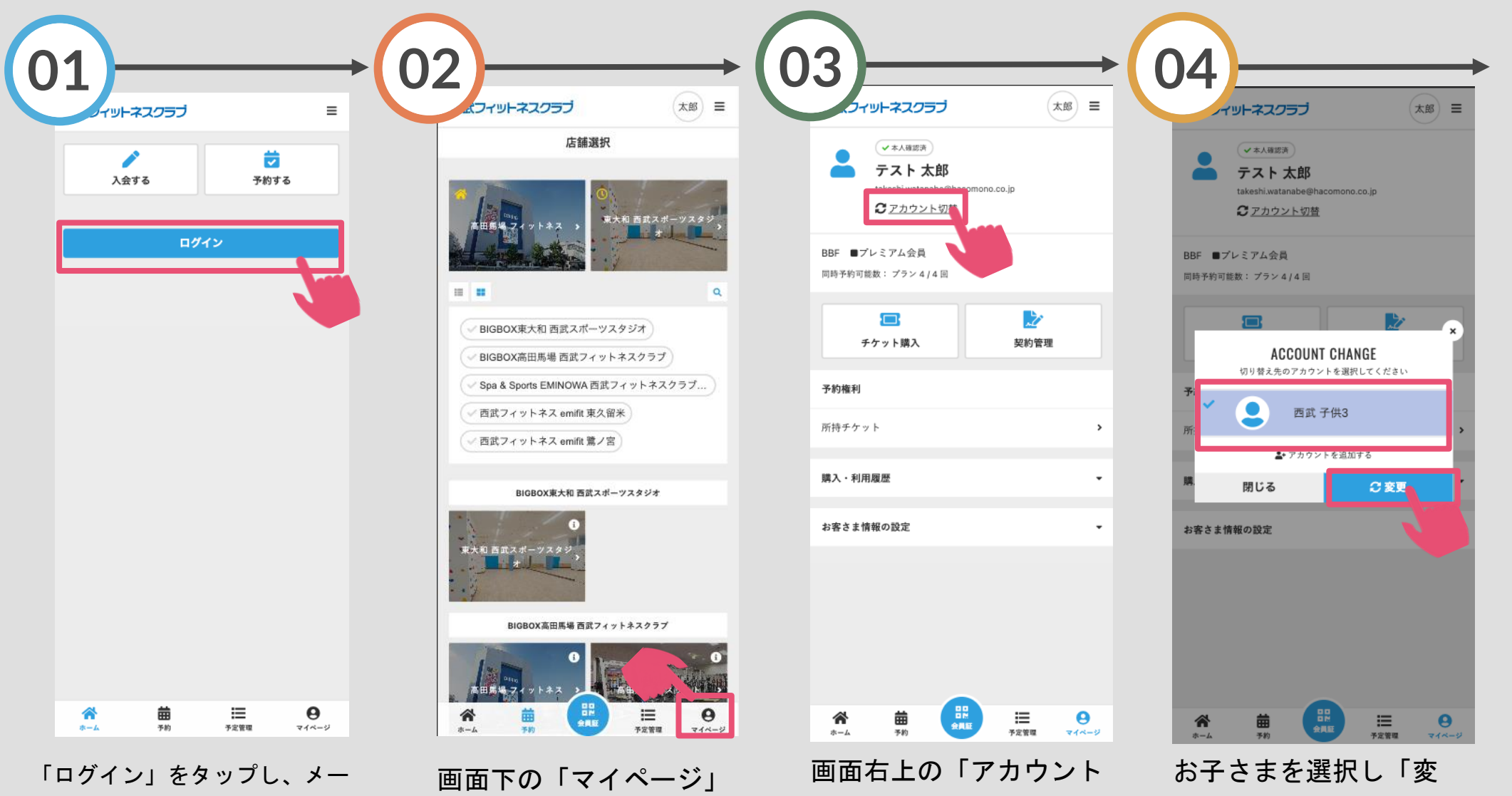

「ログイン」をタップし、メー ルアドレスとパスワードを入力 してログインしてください。

画面下の「マイページ」 をタップしてください。

画面右上の「アカウント 切替」をタップしてくだ さい。

パーソナルレッスンのキャンセル方法

※実際の画像と異なる場合がございます。

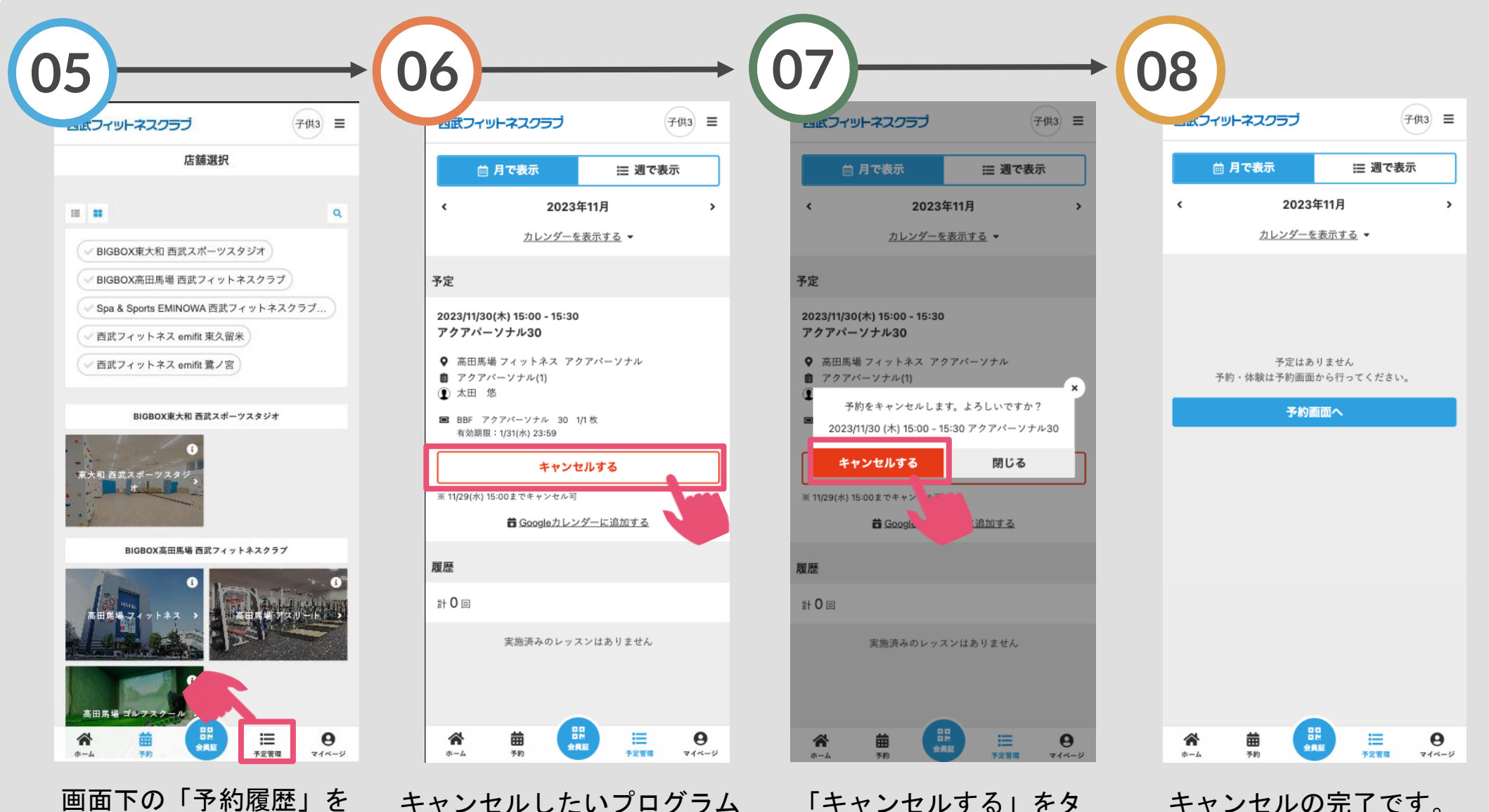

画面下の「予約履歴」を タップしてください。 キャンセルしたいプログラム を選択し「キャンセルする」 をタップしてください。

「キャンセルする」をタ ップしてください。